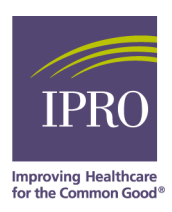

## HOW TO VERIFY VASCULAR ACCESS DATA IN CROWNWEB

The Network will help you monitor the vascular access data in CROWNWeb. Please make sure that the vascular access data is accurate in CROWNWeb on a monthly basis. To verify if your facility is missing vascular access data for any patients, go to

- 1. Clinical tab in CROWNWeb and
- 2. Select collection type as "Vascular access", "Hemodialysis" or "Peritoneal Dialysis"
- 3. Select the month,
- 4. Select "without clinical values" under display patients. Then click "Go".
- 5. Click under patient to see patients with missing clinical values.

If vascular access data is missing in CROWNWeb, then

- · Add missing data in CROWNWeb, if you are manually entering data,
- · Contact your batch submitting organization representative, if you are submitting data via batch

Also, compare vascular access data in CROWNWeb to vascular access data in your facility computer system. You can also run "vascular access in use" report in CROWNWeb.

|                          |                                                                                                    |                    |                    |                  |              | - 1                            | l                 |             |                                       |          |
|--------------------------|----------------------------------------------------------------------------------------------------|--------------------|--------------------|------------------|--------------|--------------------------------|-------------------|-------------|---------------------------------------|----------|
| <u>H</u> ome             | <u>E</u> acilitie                                                                                                    | s <u>P</u> atients | P <u>e</u> rsonnel | <u>R</u> eports  | My Reports   | <u>C</u> linical               | Form <u>2</u> 744 | Action List | Admi <u>n</u>                         |          |
| Manage (                 | Clinical                                                                                                    |                    |                    |                  |              |                                |                   |             |                                       |          |
| Vascula                  | r Access                                                                                                    | Infection          |                    |                  |              |                                |                   |             |                                       |          |
| <b>2</b><br>Show<br>Help | Manage Clinical Select Vascular Access Manage Patient Clinical Values Patient Information  Select One Collection Type Vascular Access 2 April 2013 (Open)  Patient Select Patient |                    |                    |                  |              |                                |                   |             | Patients<br><u>Clinical Valu</u><br>4 | Jes V Go |
|                          | Patient                                                                                                    | Number             | Patient Name       |                  |              | Date o                         | fBirth            | 5           | SSN                                   |          |
|                          | Submit Reset Delete                                                                                                    |                    |                    |                  |              | Select Without Clinical Values |                   |             |                                       |          |
|                          |                                                                                                    |                    | 🤇 🗧 ee patie       | nts missing clir | nical values |                                |                   |             |                                       |          |